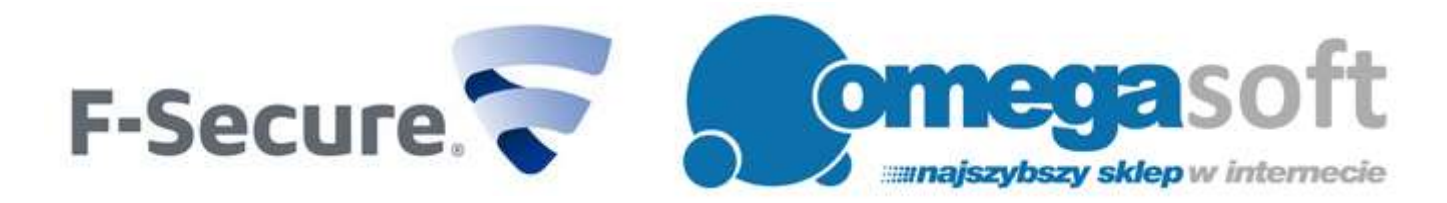

## INSTRUKCJA INSTALACJI PRODUKTU F-SECURE INTERNET SECURITY 2017

Postępowanie zgodnie z instrukcją pozwoli na sprawną i bezproblemową instalację programu F-Secure Internet Security 2017. Każdy z kolejnych kroków postępowania został opisany, proszę jednak zwracać uwagę na komunikaty pojawiające się na ekranie.

## Uwaga! W przypadku odnowienia licencji.

Przy zmianie licencji F-Secure Internet Security z większej ilości stanowisk na mniejszą lub odwrotnie, każdorazowo należy odinstalować program F-Secure na wszystkich stanowiskach. Pozwoli to uniknąć problemów z rozłożeniem czasu trwania licencji na poszczególne stanowiska.

1. Proszę pobrać program klikając w link i zapisać plik instalacyjny programu na dysku.

## **F-Secure Internet Security 2017:**

http://pobierz-omegasoft.pl/software/F-SecureNetworkInstaller.exe

2. Po ukończeniu pobierania, proszę odnaleźć plik na dysku twardym i go uruchomić. Proszę zezwolić programowi na wprowadzenie zmian na komputerze przez kliknięcie "**Tak**".

Ważne! Do instalacji niezbędne jest połączenie z Internetem.

| 3               | Czy chcesz zezwolić następującemu programowi na wprowadzenie zmian na tym komputerze? |                                                             |                                                                    |  |
|-----------------|---------------------------------------------------------------------------------------|-------------------------------------------------------------|--------------------------------------------------------------------|--|
|                 |                                                                                       | Nazwa programu:<br>Sprawdzony wydawca<br>Pochodzenie pliku: | Setup Tool<br>F-Secure Corporation<br>Dysk twardy w tym komputerze |  |
| Pokaż szczegóły |                                                                                       |                                                             | Tak Nie                                                            |  |

3. Program pobierze narzędzie do wstępnego przeskanowania komputera.

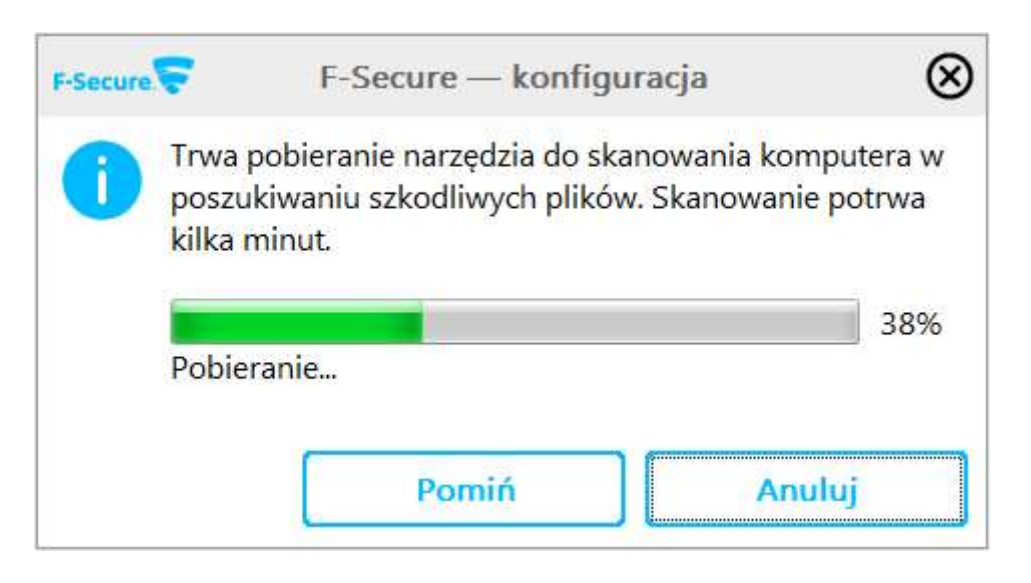

4. Po zapoznaniu się z Warunkami Licencji Firmy F-Secure proszę kliknąć "Akceptuję - skanuj".

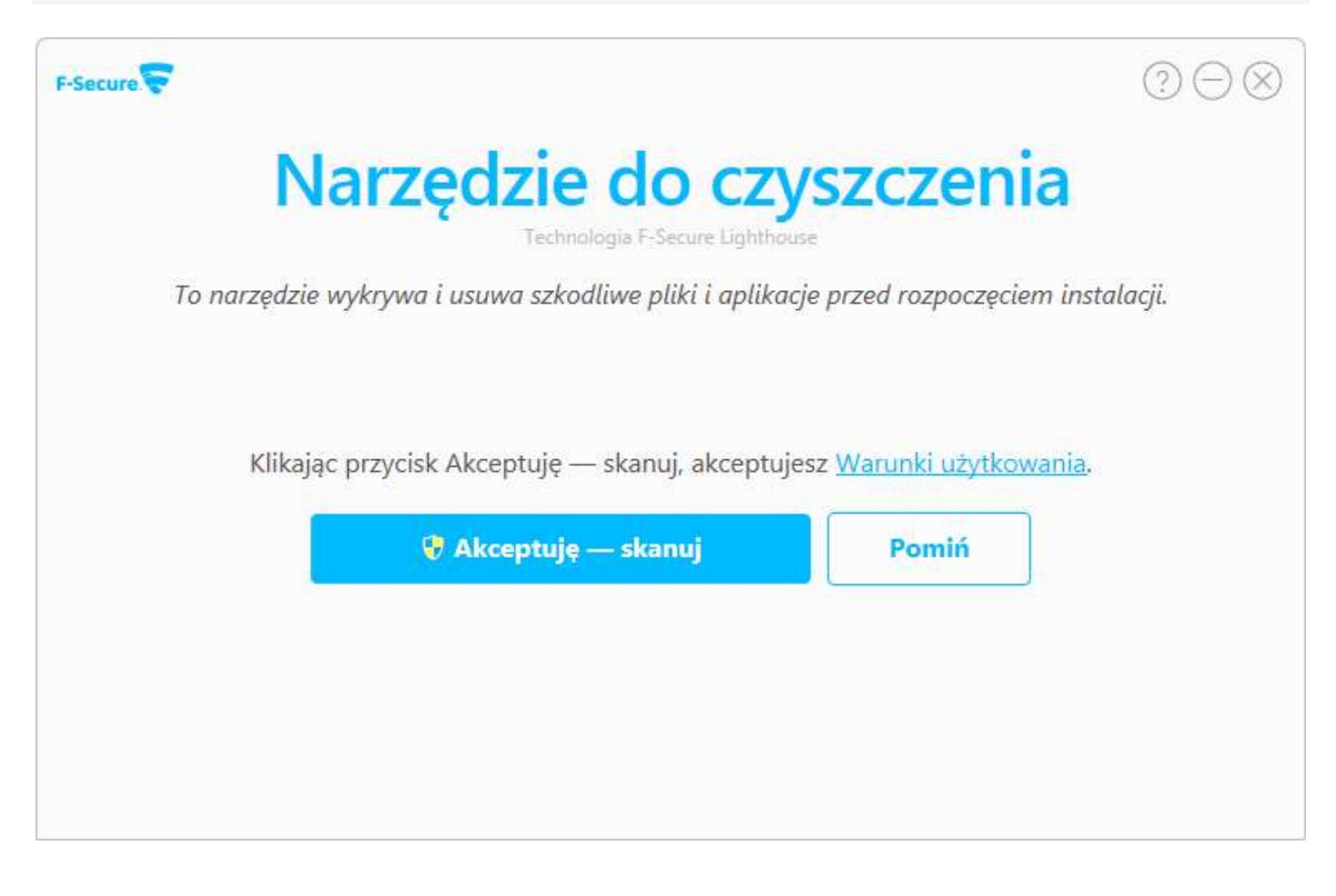

5. Proszę zezwolić programowi na wprowadzenie zmian na komputerze przez kliknięcie "Tak".

| Czy<br>wp         | rowadzenie zmian na<br>rowadzenie zmian na                 | tępującemu programowi na<br>i tym komputerze?                                      |
|-------------------|------------------------------------------------------------|------------------------------------------------------------------------------------|
| -                 | Nazwa programu:<br>Sprawdzony wydawc<br>Pochodzenie pliku: | F-Secure Detection Tool<br>a: F-Secure Corporation<br>Dysk twardy w tym komputerze |
| 🕑 Pokaż szczegóły |                                                            | Tak                                                                                |

6. Program przeskanuje komputer i usunie z niego szkodliwe aplikacje. Po zakończeniu tego procesu proszę kliknąć "Kontynuuj".

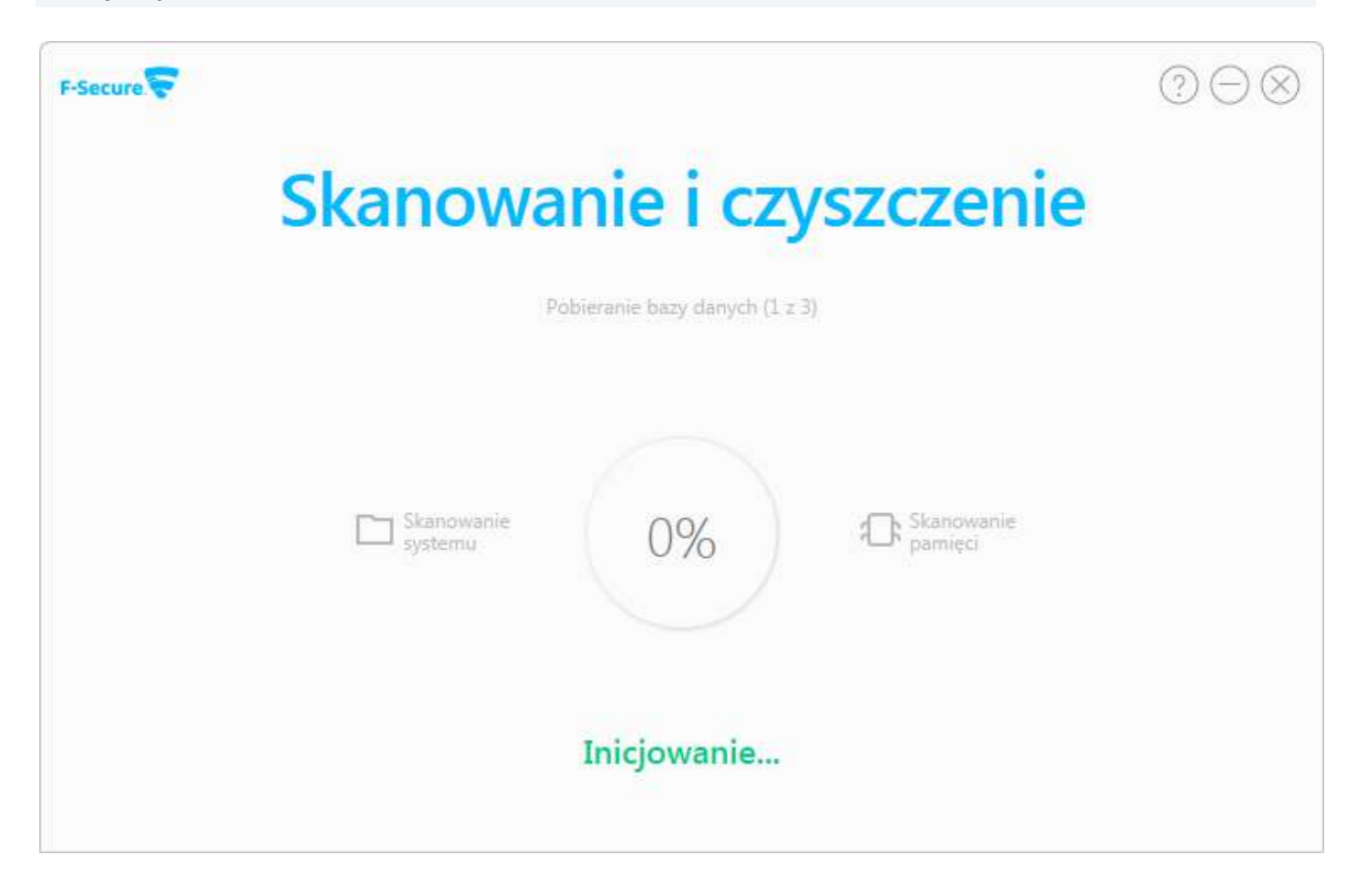

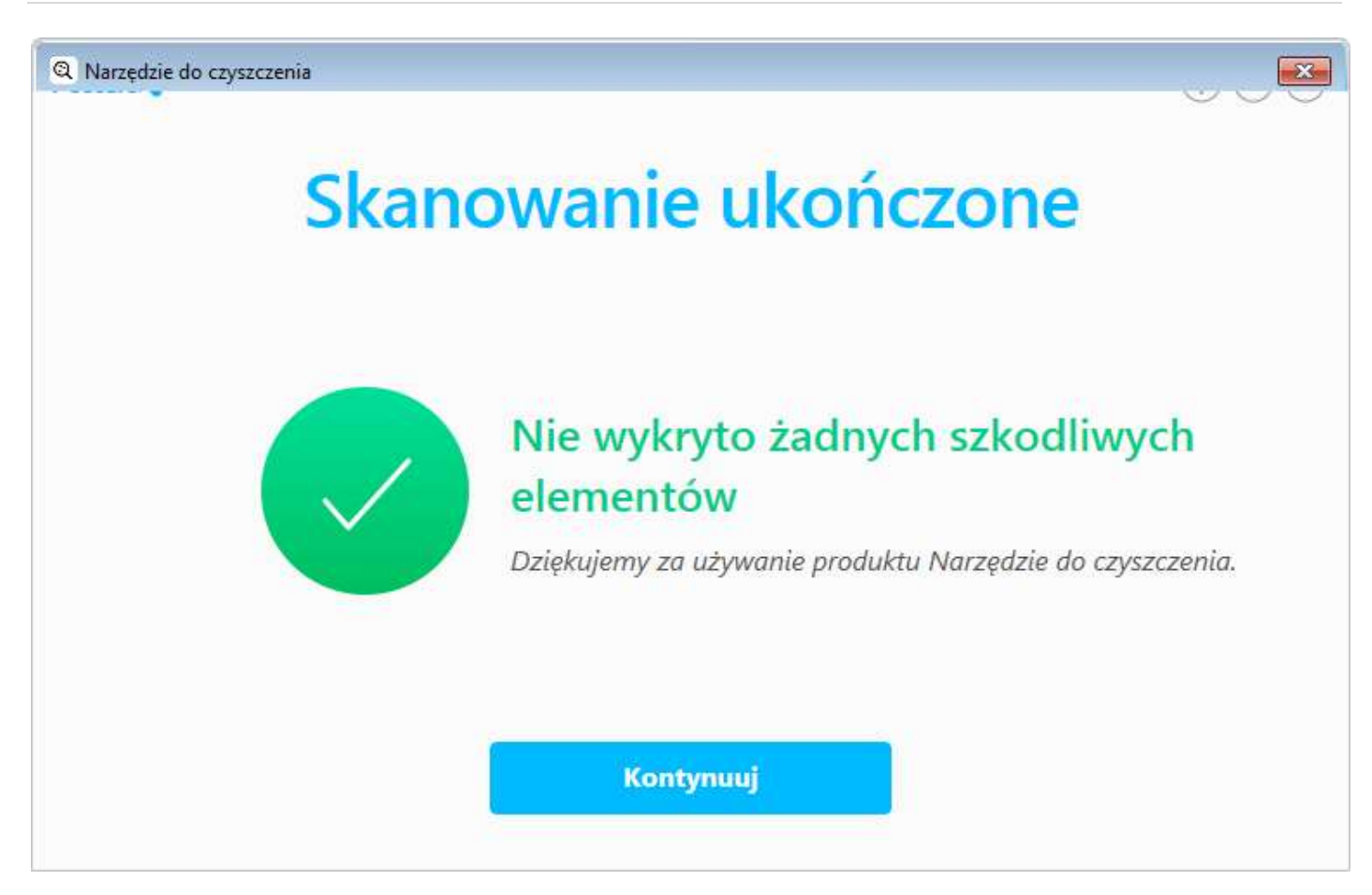

7. Program przygotuje się do instalacji F-Secure Internet Security, sprawdzająć poprawność plików.

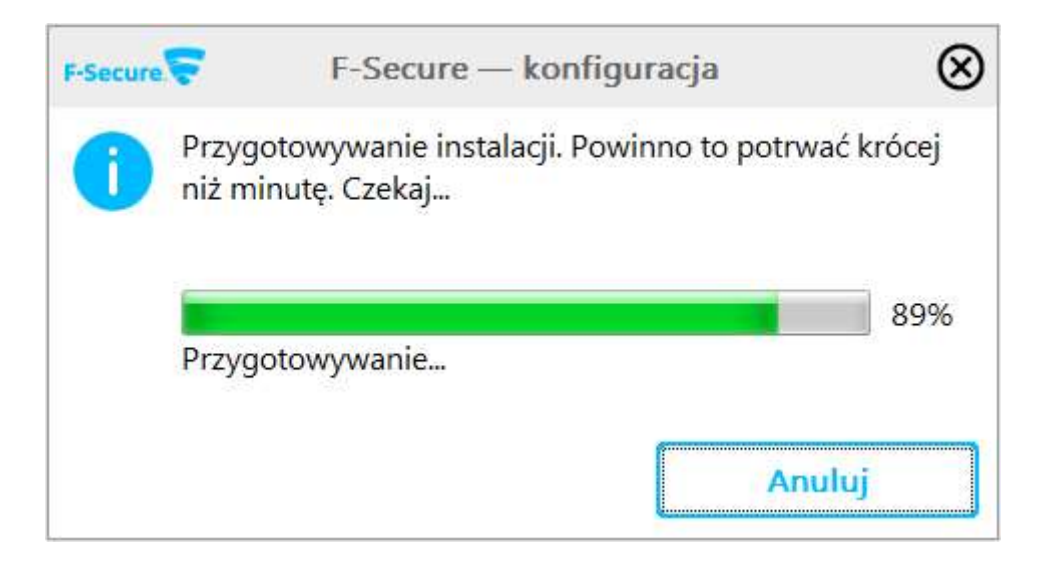

8. Proszę wprowadzić przesłany klucz subskrypcji i kliknąć "Dalej".

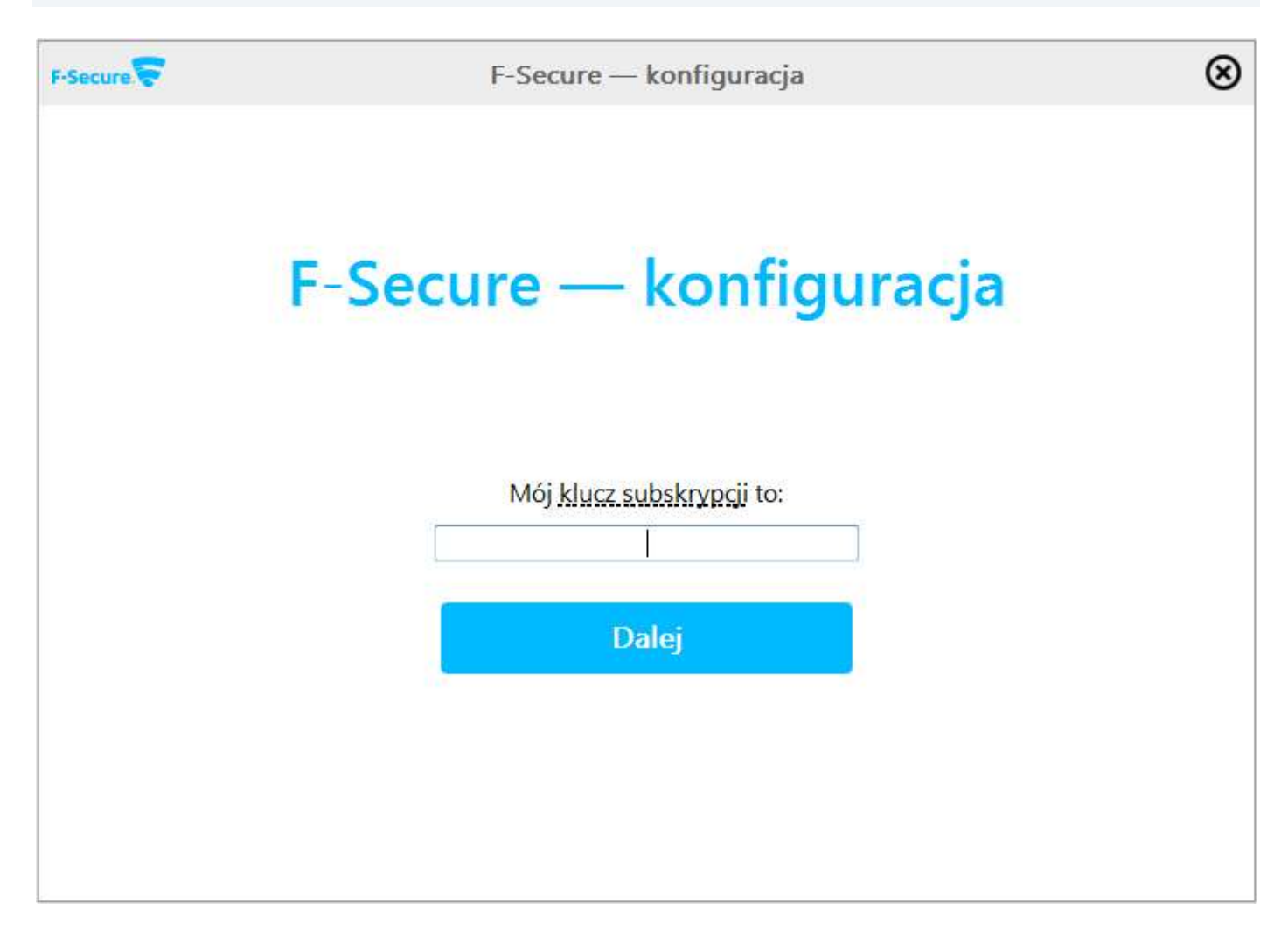

9. Program sprawdzi poprawność klucza i aktywuje licencję.

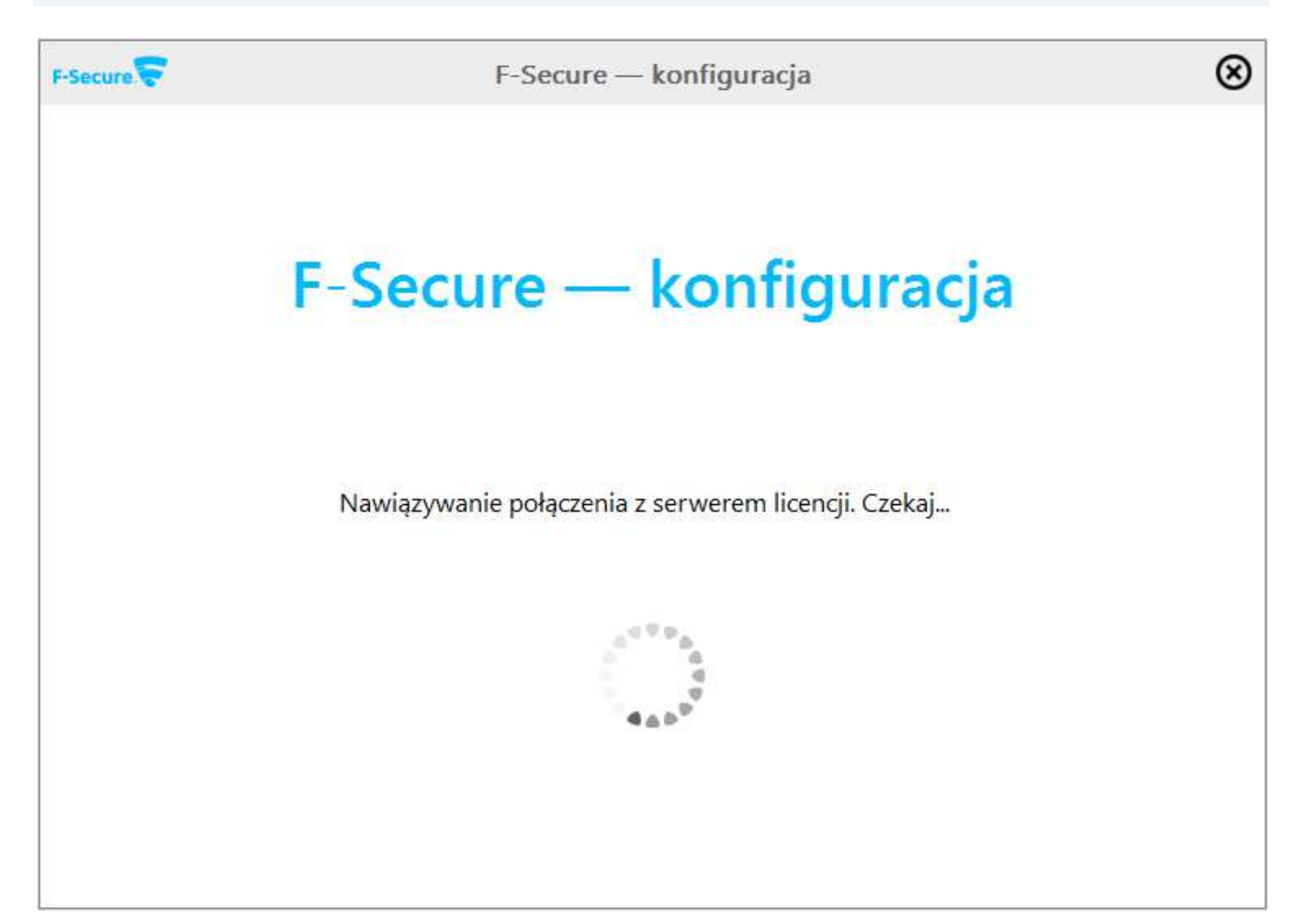

10. Proszę kliknąć "Zaakceptuj i zainstaluj" aby rozpocząć proces instalacji.

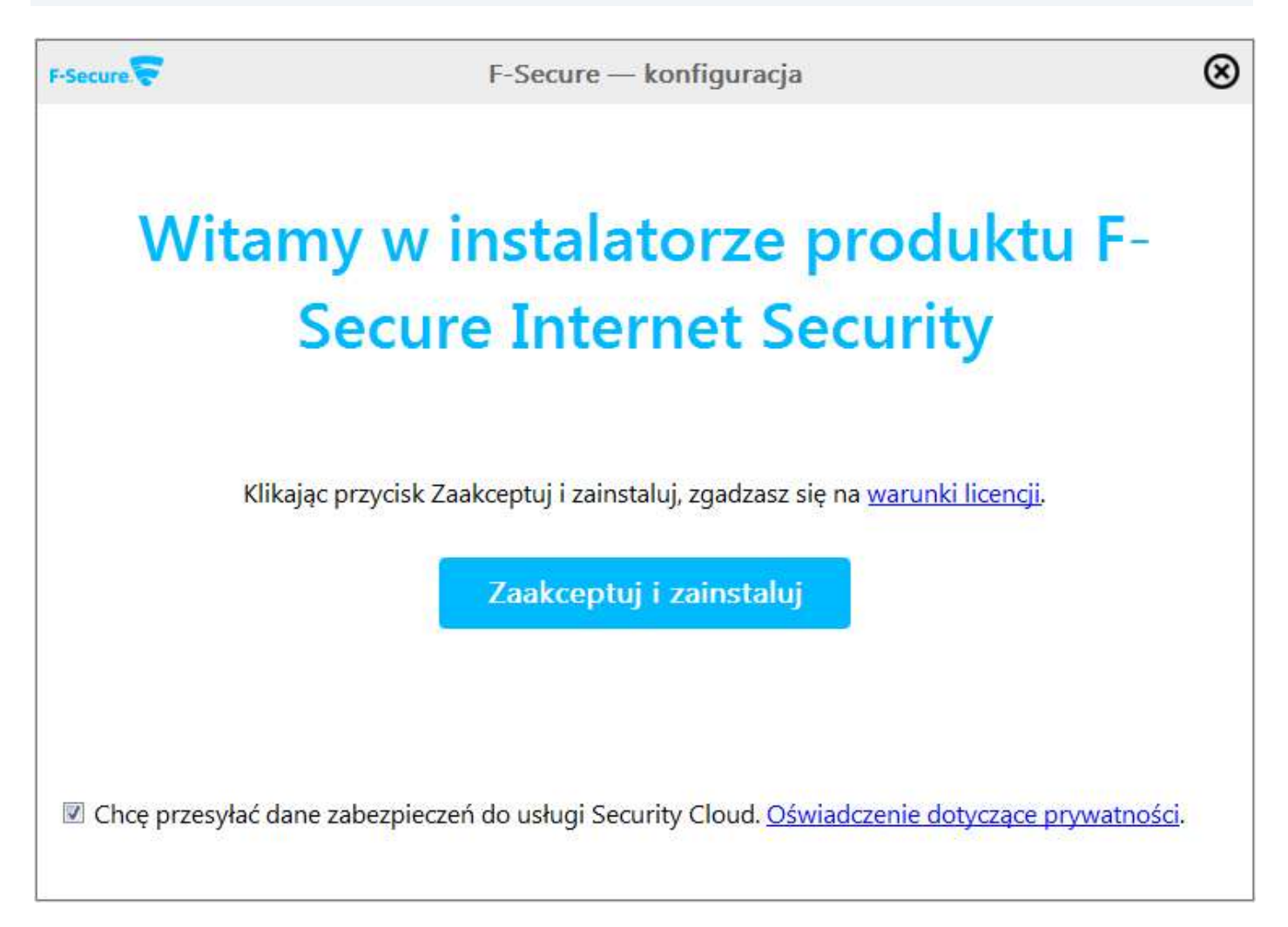

11. Program na bieżąco pokazuje postęp procesu instalacji.

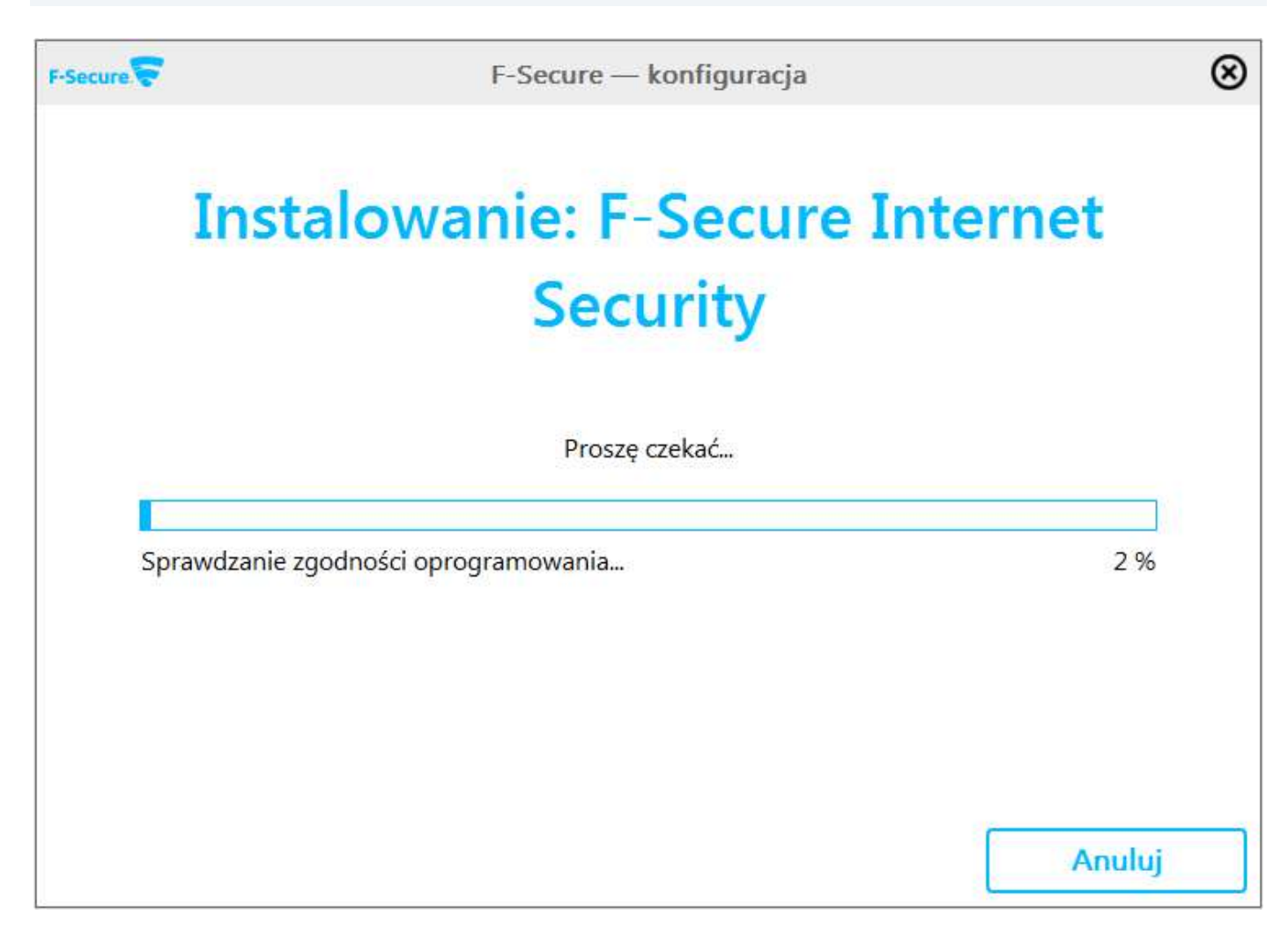

12. Po zakończeniu procesu instalacji program zostanie uruchomiony i wyświetli się jego główne okno wraz z dostępnymi opcjami i informacjami.

| G F-Secure Internet | Security           |                                                                                                    |                |
|---------------------|--------------------|----------------------------------------------------------------------------------------------------|----------------|
| F-Secur             | •                  | INTER                                                                                                    | RNET SECURITY  |
| Stan                | Narzędzia          | Statystyka                                                                                                    | 3              |
|                     |                    | <ul> <li>Aktualizowanie ochrony antywirusowej</li> <li>Ostatnie pomyślne sprawdzanie dostępności aktualizacji:<br/>Dzisiaj, 17:12</li> </ul> |                |
|                     |                    | Skanowanie                                                                                                    | 🛿 Ustawienia   |
| G Bro               | wsing Protection ( | F-Secure Search 🔗 Przyspiesz działa<br>komputera                                                                                             | nie 🦁 F-Secure |

Jeśli pojawią się problemy lub pytania, prosimy o kontakt z pomocą techniczną F-Secure Sp.z.o.o. Polska lub z nami.

| F-Secure Sp.z.o.o. Polska                                                                                                    | Kontakt do nas                                                                                                    |
|----------------------------------------------------------------------------------------------------|----------------------------------------------------------------------------------------------------|
| ul. Hrubieszowska 6a<br>01-209 Warszawa<br>Poland<br>Tel. +48 22 431 82 21<br>Fax +48 22 431 82 20<br><u>www.f-secure.pl</u> | Omegasoft s.c.<br>ul. ks. bpa Bednorza 2a-6, Budynek C<br>40-384 Katowice<br>tel.: +48 32 220 35 21<br>infolinia: 801 011 033<br>email: <u>biuro@omegasoft.pl</u> |

Kopiowanie, rozpowszechnianie oraz wykorzystywanie instrukcji w celach zarobkowych bez zgody Omegasoft s.c. JEST ZABRONIONE. Czyny te stanowią naruszenie przepisów ustawy o prawie autorskim i prawach pokrewnych (Dz. U. 1994 Nr 24 poz. 83) i podlegają odpowiedzialności cywilnej i karnej.